## ZFi Mac Driver Installation and Connection Walkthrough

- 1. Download the ZFiDriver\_MacOSX.pkg file from jamstik.com
- 2. Click/Open the ZFiDriver\_MacOSX\_0XXX.pkg

| 000                  |      | 5 | R.                                     |   |                |                       |                                     |
|----------------------|------|---|----------------------------------------|---|----------------|-----------------------|-------------------------------------|
| FAVORITES<br>Uropbox | Name |   | Date Modified<br>Apr 8, 2014, 11:15 AM | • | Size<br>605 KB | Kind<br>Installackage | Date Added<br>Apr 8, 2014, 11:15 AM |

3. Follow the onscreen installer instructions.

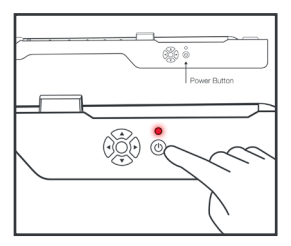

- 4. Turn on the jamstik
  - 5. Select "myjamstik(xxx)" from the WiFi Network menu drop down

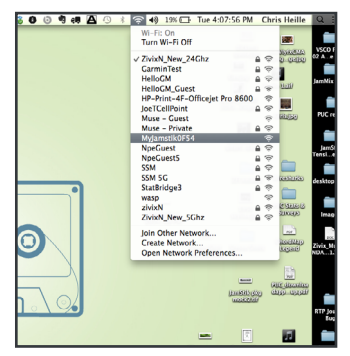

6. Launch Audio MIDI Setup from the "Go > Utilities folder"

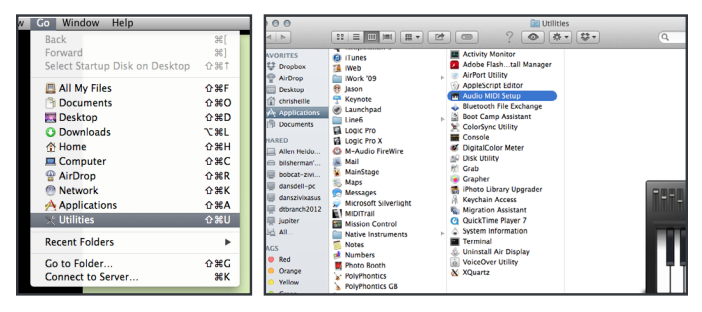

7. In Audio MIDI Setup, select "Show MIDI Window" from the Window drop down

 Audio MIDI Setup
 Edit
 View
 Window
 Help

 Show Audio Window
 #£1

 Show MiDi Window
 #£2

 Show MiDi Window
 #£2

 Show Network Device Browser
 #£3

 Close
 #£W

 Minimize
 #£M

 Zoom
 Bring All to Front

8. In the MIDI Studio Window, the myjamstik(xxx) will appear. It can take up to 15 - 20 seconds after launching Audio MIDI Setup for your jamstik icon to appear available in the MIDI Studio window. The jamstik will automatically connect via ZFi, and the jamstik icon will appear solid and selectable in the MIDI Studio window indicating it is ready for use. If it doesn't automatically connect, goto the next instruction. (\*see note below if your jamstik doesn't appear here after 30 seconds.)

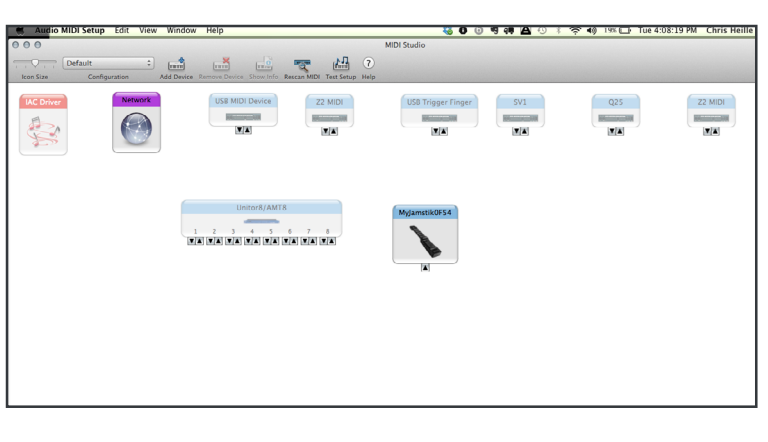

9. Double click the myjamstik(xxx) icon to launch the ZFi Device Setup Utility.

 In ZFi Device Setup Utility, click your PUC's name to select it and click "Connect." Your jamstik's WiFi LED indicator will change from flashing to solid green, indicating the jamstik is connected.

|               | 000               |                           | ZELDEV            | ice Setup | Utility |                    |           |       |
|---------------|-------------------|---------------------------|-------------------|-----------|---------|--------------------|-----------|-------|
|               | Connected         | Туре                      | Name              | HW Ver    | FW Ver  | IP Address         |           |       |
|               |                   | JamStik                   | MyJamstik0F3B     | 1         | 1.228   |                    |           |       |
| MyJamstikBCE1 | ×                 | JamStik                   | MyJamstik0F54     | 1         | 2.017   | 192.168.17.17      | istik0F60 | MyJam |
|               |                   | JamStik                   | MyJamstik0F60     | 1         | 2.017   |                    |           |       |
|               |                   | JamStik                   | MyJamstik0F61     | 1         | 1.228   |                    |           |       |
|               |                   | JamStik                   | MyJamstik2DD8     | 1         | 2.000   |                    |           |       |
|               |                   | JamStik                   | MyJamstik2DD7     | 1         | 2.009   |                    |           |       |
|               |                   | JamStik                   | MyJamstikBC16     | 1         | 2.000   |                    |           |       |
|               |                   | JamStik                   | MyJamstik0F3A     | 1         | 2.000   |                    |           |       |
|               |                   | JamStik                   | MyJamstik0F5F     | 1         | 2.000   |                    |           |       |
|               |                   | JamStik                   | MyJamstik2D       | 1         | 0.000   |                    | _         |       |
|               | Name:             | MyJamstik0                | F54 – Type: JamSi | ik        |         | Disconnect         |           |       |
|               | IP Addr<br>Hardwa | ess:192.16<br>re Version: | 8.17.17           |           |         | Open Configuration | ]         |       |
|               | Firmwa            | re Version:               | 2.017             |           |         | Update Firmware    | ]         |       |
|               |                   |                           |                   |           |         | Open WiFi Settings | ]         |       |
|               |                   |                           |                   |           |         |                    | _         |       |

11. Your jamstik is now connected and ready for use over ZFi with your Mac.

12. When your use for the jamstik's MIDI connection is over, select "Disconnect" form the ZFi Device Setup Utility and power down your jamstik and Quit ZFi Device Setup Utility.

"If your jamstik doesn't appear in the MIDI Studio window after 30 seconds AND you have an ethernet cable connected - disconnect your ethernet cable (and reconnect it if you need network services while your jamstik is active.) In some cases you may need to "Turn WiFi Off," wait 10 seconds, and "Turn WiFi On" again to refresh the network selections as well. 1. Connect your jamstik to the Mac using the ZFi protocol.

| Connected                 | Type       | Name              | HW Ver | FW Ver          | IP Address         |
|---------------------------|------------|-------------------|--------|-----------------|--------------------|
|                           | JamStik    | MyJamstik0F3B     | 1      | 1.228           |                    |
|                           | JamStik    | MyJamstik0F54     |        | 2.017           | 192.168.17.17      |
|                           | JamStik    | MyJamstik0F60     | 1      | 2.017           |                    |
|                           | JamStik    | MyJamstik0F61     | 1      | 1.228           |                    |
|                           | JamStik    | MyJamstik2DD8     | 1      | 2.000           |                    |
|                           | JamStik    | MyJamstik2DD7     | 1      | 2.009           |                    |
|                           | JamStik    | MyJamstikBC16     | 1      | 2.000           |                    |
|                           | JamStik    | MyJamstik0F3A     | 1      | 2.000           |                    |
|                           | JamStik    | MyJamstik0F5F     | 1      | 2.000           |                    |
|                           | JamStik    | MyJamstik2D       | 1      | 0.000           |                    |
| Name: I                   | MyJamstik0 | F54 – Type: JamSt | ik     |                 | Disconnect         |
| IP Address: 192.168.17.17 |            |                   |        |                 | Open Configuration |
| Firmwar                   | e Version: | 2.017             |        | Update Firmware |                    |
|                           |            |                   |        |                 | Onen WiFi Settings |

ZFi Device Setup Utility Connected Updating Firmware - do not shut off the device during this process. After upload is complete, the device will shut itself off. Cancel Update lamStik Mylamstik0F3B 1 1.228 ZFi Device Setup Utility Conne MyJamstik0F54 Cancel Update 2.017 192.168.17.17 JamStik MyJamstik0F54

2. Once connected, double click the jamstik ZFi icon in the AudioMIDI Setup>MIDI Studio to open the ZFi Device Setup Utility panel. Make sure your jamstik is selected with the checkmark in the "Connected" field.

> 3. Click the "Update Firmware" button. The jamstik's WiFi LED will flash indicating the new firmware is being loaded.

## UPDATING FIRMWARE USING MAC ZFi DRIVER (cont.)

| 000    |               | ZFi Device Set                                | up Utility |                    |   |  |  |  |
|--------|---------------|-----------------------------------------------|------------|--------------------|---|--|--|--|
| Conne  | M Z-F         | Z-Fi<br>device and rechoose in Settings/WiFi. |            |                    |   |  |  |  |
|        |               | 1                                             |            | ОК                 |   |  |  |  |
| _      | JamStik       | MyJamstik05B7 1                               | 1.171      |                    |   |  |  |  |
| ~      | JamStik       | MyJamstik0F54 1                               | 2.017      | 192.168.17.17      |   |  |  |  |
|        | JamStik       | MyJamstik05C2 1                               | 1.186      |                    |   |  |  |  |
|        | JamStik       | MyJamstik45A7 1                               | 1.185      |                    |   |  |  |  |
| Name   | : MyJamstik0  | F54 – Type: JamStik                           |            | Connect            |   |  |  |  |
| IP Add | iress:192.168 | 3.17.17                                       |            | Open Configuration |   |  |  |  |
| Firmw  | are Version:  | 2.017                                         |            | Update Firmware    |   |  |  |  |
|        |               |                                               |            | Open WiFi Settings |   |  |  |  |
|        |               |                                               |            |                    |   |  |  |  |
|        |               |                                               |            |                    | _ |  |  |  |

4. Once the firmware upload is completed, the ZFi Setup Utility should prompt the message above, AND the jamstik's WiFi LED will turn red, then the jamstik will automatically turn off. If the jamstik doesn't complete this cycle, you'll need to repeat the process.

5. Power the jamstik back on and reconnect to WiFi. If AudioMIDI Setup is still open the jamstik will reconnect via ZFi automatically.